Creating a playlist for the iPhone/iPad

Requirements: Pc with iTunes and Iphone with Apple Music app

It does not appear that you can create a playlist directly on the iPhone, instead you have to create the playlist in iTunes on a PC and then sync it to the iPhone.

First of all, download the practice tracks from the website onto the PC

Then run iTunes and select File/New/Playlist

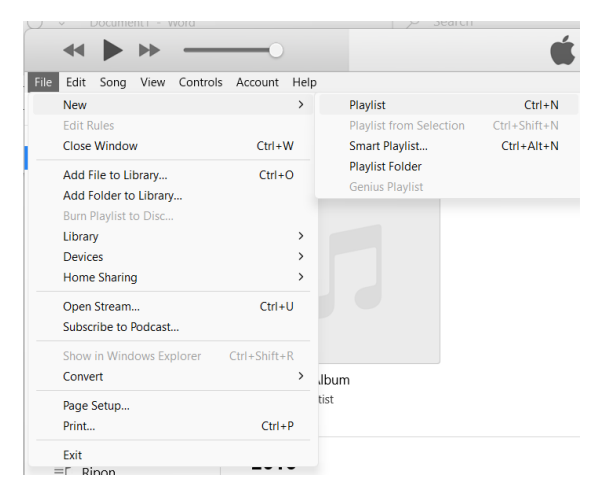

The new playlist will appear in the Music Playlists titled "Playlist", click on this to open up the playlist and then change the title as required – eg Ripon First Set

Then drag and drop the songs onto the playlist, you can rename the song by clicking on the song title.

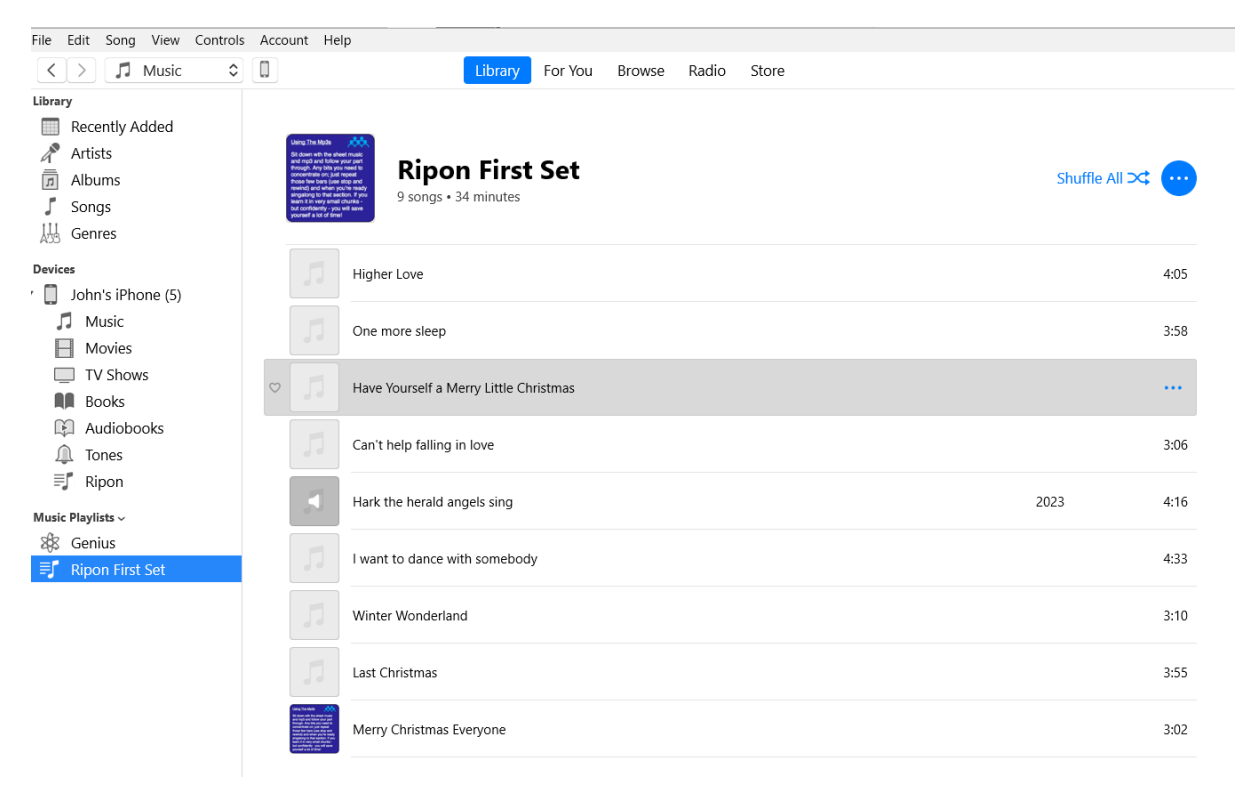

Now connect your iphone to the Pc. The phone icon should appear as shown below.

|                | <b>◄</b> |      | ••    | 0                     |
|----------------|----------|------|-------|-----------------------|
| File           | Edit     | Song | View  | Controls Account Help |
| <              | >        | 5    | Music |                       |
| Libra          | ary      |      |       |                       |
| Recently Added |          |      |       | Today                 |
|                |          |      |       |                       |

Click the icon and then click "Summary" ensure under Options that the "Manually mange music and videos" is ticked, click done.

Then click "Music" and tick "Sync Music" and select the playlist to transfer, click done and the playlist will be transferred to the iPhone and will appear in the playlist in the music app.

| <b>↔ ▶ </b> → ──○                                                                                                   | Ś.                                                                                                    | H Q~ Search                           |  |
|----------------------------------------------------------------------------------------------------|----------------------------------------------------------------------------------------------------|---------------------------------------|--|
| File Edit View Controls Account Help                                                                                |                                                                                                    |                                       |  |
| $\langle \rangle$                                                                                                   | John's iPhone (5)                                                                                                    |                                       |  |
| John's iPhone (5)<br>64GB 96% •••                                                                                   | Sync Music 9 songs                                                                                                    | ۹.                                    |  |
| Settings Summary Music Movies TV Shows Photos                                                                       | <ul> <li>Entire music library</li> <li>Selected playlists, artists, albums and genres</li> <li>Include videos</li> <li>Include voice memos</li> <li>Automatically fill free space with songs</li> </ul> |                                       |  |
| File Sharing                                                                                                    | Playlists                                                                                                    | Artists                               |  |
| On My Device         Music         Movies         TV Shows         Books         Audiobooks         ↓         Tones | ✓ ■ Ripon First Set                                                                                                    |                                       |  |
|                                                                                                    |                                                                                                    | Albums Duknown Artist - Unknown Album |  |
|                                                                                                    | Documents & Data                                                                                                    | 33.19 GB Free Apply Done              |  |